# How to edit a shift?

# vøila!

Learn how to edit a shift with Voilà!

1 Navigate to https://console.voila.app/en/dashboard

| Dashboard                           |   |                             |               |               |                        |         |                                                                     | 7 days 🗸 |
|-------------------------------------|---|-----------------------------|---------------|---------------|------------------------|---------|---------------------------------------------------------------------|----------|
| Planned hours                       |   | ſ                           | Draft hours   |               |                        | Planned | cost                                                                |          |
| 94 hours                            |   |                             | 10 hours      |               |                        | \$988.  | 98                                                                  |          |
| Schedule<br>©<br>Open shifts<br>6 • | > | Replacements                |               | > (<br>^<br>C | ssignations to approve | >       | <ul><li>Shifts to approve</li></ul>                                 |          |
| جے<br>Stand by shifts<br>O          | > | C<br>Recurring shifts<br>2● | that end soon | > 2<br>R      | equests to approve     | >       | <ul> <li>✓</li> <li>Availabilities to appro</li> <li>4 ●</li> </ul> | ove      |
| C<br>Leaves to approve              | > | 다.<br>Announcements         |               | >             |                        |         |                                                                     |          |

## Right-click the shift you want to edit

| (Ŧ) | Today < Ju                                                                       | l 24, 2022 - Jul 30, 20                      | 22 >                                      | Calendar view                     | Employe     | ees view                              | Week                          | ~     | No grouping              | ✓ 🥻 Auto-a     | issign                       |
|-----|----------------------------------------------------------------------------------|----------------------------------------------|-------------------------------------------|-----------------------------------|-------------|---------------------------------------|-------------------------------|-------|--------------------------|----------------|------------------------------|
|     |                                                                                  |                                              |                                           |                                   | This period | has drafts                            | Publish Q 🔅                   | 9     | ⊻ 🖬 🏖                    |                | ) 🕸 :                        |
|     | Sorted by First name 🗸                                                           | JULY<br>SUN 24                               | MON 25                                    | TUE 26                            |             | (                                     | AM                            |       | FRI 29                   | SAT 30         | TOTAL<br>Planned hou<br>Cost |
| ?   | Open shifts (9)                                                                  | 12:00 - 16:00<br>H1, Restaura <sub>0/2</sub> | 8:00 - 16:00 ()<br>C1, RI                 | 12:00 - 16:00<br>H1, Restaura     | 2           | Anthony N                             | 1ichaud                       |       |                          |                | 12h (20h)<br>\$0.00          |
| e   | Anne Bonesso<br>Manager<br>1D: 2205 - Full-Time<br>20h - 30h - Je vais à l'école |                                              | 9:00 - 17:00 . <i>⊑</i> ⊚<br>H1, Restaura | 9:00 - 17:00 . ≓⊚<br>H1, Restaura |             | Host 1<br>9:00 - 17:0<br>Tuesday, Jul | 0 (8h)<br>v 26. 2022          |       | - 17:00 . ≓®<br>Restaura | j 🖉 🌩          | 40h<br>\$855.00              |
| AN  | Anthony Michaud A<br>Full-Time<br>ND - 37h                                       |                                              | 9:00 - 17:00 . ≓<br>H1, Restaura          | 9100 - 17:00 . ≓@<br>H1 Restaura  | 0           | Restaurant<br>700 Rue Dor             | t 3<br>chester, Saint-Jean-su | r-    | - 17:00 . ≓⊚<br>Restaura |                | 40h<br>\$0.00                |
| 1   | Bruno Aldik A<br>Full-Time<br>10h - 37.5h                                        |                                              |                                           |                                   |             | Planned to                            | otal : 8h                     |       |                          |                | 0h<br>\$0.00                 |
| 6   | Bruno Aldik<br>Admin<br>Full-Time<br>10h - 37.5h                                 |                                              |                                           |                                   | ĻŢ          | Every weel                            | kday until October 5          | i,    |                          |                | 0h<br>\$0.00                 |
|     | Christian Michaud                                                                |                                              |                                           |                                   | ŵ           | (ID : 3343)                           |                               |       |                          |                | 0h ·                         |
| Tot | al planned hours                                                                 | 8h (8h)                                      | 20h (28h)                                 | 20h (20h)                         | 133         | Example 1                             |                               |       | 6h)                      | <b>0h</b> (0h) | 100h (10                     |
| Tot | al overtime hours                                                                | 0h (0h)                                      | 0h (0h)                                   | 0h (0h)                           | 0h (0h)     |                                       | 0h (0h)                       | 0h (0 | Dh)                      | 0h (0h)        | 0h                           |
| Tot | al workforce cost                                                                | \$89 (\$89)                                  | \$260 (\$260)                             | \$171 (\$171)                     | \$171 (\$1  | 171)                                  | \$171 (\$171)                 | \$171 | (\$171)                  | \$0 (\$0)      | \$1,034 (\$                  |

#### Select Edit shift

| Today < Ju                                                                                   | l 24, 2022 - Jul 30, 20                      | 22 >                               | Calendar view                           | Employees view                                              | We   | eek ' | <b>~</b>    | No gr               | ouping |               | 1   | Auto- | assign                                                             | G             |
|----------------------------------------------------------------------------------------------|----------------------------------------------|------------------------------------|-----------------------------------------|-------------------------------------------------------------|------|-------|-------------|---------------------|--------|---------------|-----|-------|--------------------------------------------------------------------|---------------|
|                                                                                              |                                              |                                    |                                         | This period has drafts Publish                              | Q    |       | 8           | ⊉ ⊏                 | I 2/   | Ē             | R   | Î (   | (1)<br>(1)<br>(1)<br>(1)<br>(1)<br>(1)<br>(1)<br>(1)<br>(1)<br>(1) | :             |
|                                                                                              | JULY                                         |                                    |                                         |                                                             |      |       |             |                     |        |               |     |       | тот                                                                | AL            |
| Sorted by First name 🗸                                                                       | SUN 24                                       | MON 25                             | TUE 26                                  | WED 27 THU                                                  | J 28 |       |             | FRI 2               | 9      | 5             | SAT | 30    | Plan<br>Cost                                                       | ned hou       |
| pen shifts (9)                                                                               | 12:00 - 16:00<br>H1, Restaura <sub>0/2</sub> | 8:00 - 16:00 (\$<br>C1, RI         | 12:00 - 16:00<br>H1, Restaura           | e Select                                                    | -    |       |             |                     |        |               |     |       | 12ł<br>\$0.                                                        | n (20h)<br>00 |
| Anne Bonesso<br>Manager<br>D: 2205 - Full-Time<br>20h - <mark>30h</mark> - Je vais à l'école | ٧                                            | 9:00 - 17:00 . □ ©<br>H1, Restaura | 9:00 - 17:00 . ¤⊚<br>H1, Restaura       | <ul><li>Save as shift template</li><li>Copy shift</li></ul> | 1    | 0     | 9:00<br>H1, | - 17:00<br>Restaura | .=©    |               | ٣   |       | 40ł<br>\$85                                                        | 1<br>55.00    |
| Anthony Michaud 🛕<br>Full-Time<br>ND - 37h                                                   |                                              | 9:00 - 17:00 . ≓                   | 9:00 - 17:00 . <b>≓</b><br>H1, Restaura | X Cut shift                                                 | 4    | ۲     | 9:00<br>H1, | - 17:00<br>Restaura | .=©    |               |     |       | 40ł<br>\$0.                                                        | 1<br>00       |
| Bruno Aldik 🛕<br>Full-Time<br>10h - 37.5h                                                    |                                              |                                    |                                         | Change hours                                                | ł    |       |             |                     |        |               |     |       | 0h<br>\$0.                                                         | 00            |
| Bruno Aldik<br>Admin<br>Full-Time<br>10h - 37.5h                                             |                                              |                                    |                                         | / Split shift                                               | 1    |       |             |                     |        |               |     |       | 0h<br>\$0.                                                         | 00            |
| Christian Michaud 🔒                                                                          |                                              |                                    |                                         | 2√ Reassign                                                 |      |       |             |                     |        |               |     |       | 0h                                                                 |               |
| anned hours                                                                                  | 8h (8h)                                      | 20h (28h)                          | 20h (20h)                               | 🚔 Swap shift with coworke                                   | er   |       | 16h (1      | 6h)                 |        | <b>0h</b> (0h | )   |       | 100                                                                | <b>Dh</b> (10 |
| vertime hours                                                                                | 0h (0h)                                      | 0h (0h)                            | 0h (0h)                                 | 2? Create a replacement                                     |      |       | 0h (0h      | )                   |        | <b>0h</b> (0h | )   |       | Oh                                                                 |               |
| orkforce cost                                                                                | \$89 (\$89)                                  | \$260 (\$260)                      | \$171 (\$171)                           |                                                             | -    |       | \$171       | \$171)              |        | \$0 (\$0      | )   |       | \$1,                                                               | ,034 (\$      |

#### 5 Click Date Jul 24, 2022 Jul 20, 2022 Today < Maak No grouping 🗸 🥻 Auto-assign 🕇 🕂 -Edit shift \*\* ● ⊻ □ ≈ □ ≪ ī ≪ \$ : JULY TOTAL Planned ho Cost <sup>Date</sup> Tuesday, July 26, 2022 ::: FRI 29 SAT 30 Sorted by First name $\sim$ 12h (20h \$0.00 Start time End time 12:00 H1, Re: Ō 17:00 9:00 (8h 0m) Anne Bonesso 40h \$855.00 9 Repeat 9:00 - 17:00 .**≓**⊚ H1, Restaura... ::: ~ Every weekday until October 5, 2022 Anthony Michaud A Full-Time ND - 37h 40h \$0.00 9:00 - 17:00 . ≓© H1. Restaura... During 3 months V Bruno Aldik 🛕 Full-Time 10h - 37.5h 0h \$0.00 Team 0 ~ Kitchen Bruno Aldik 0h \$0.00 Position ů ~ Christian Michaud 0h • 100h (10 Total planned hours 8h (8h Location **h** (16h) 0h (0h) Total overtime hours 🗌 Draft 🕜 🛛 Save 🗸 0h (0h) 0h (0h) 0h View budgets Total workforce cost \$89 (\$8 \$0 (\$0) \$1,034 (\$

#### 6

#### Select the date for the shift

|                                                 | 1 24, 2022       |         |                             |      |      |        |    |      |        |       |          |       |               | No grouping |   |
|-------------------------------------------------|------------------|---------|-----------------------------|------|------|--------|----|------|--------|-------|----------|-------|---------------|-------------|---|
|                                                 |                  | Edit sl | nift                        |      |      |        |    |      |        |       |          |       |               |             |   |
|                                                 |                  |         |                             |      |      |        |    |      |        |       |          |       | <u>^</u>      |             |   |
|                                                 | JULY             |         | <sup>Date</sup><br>Tuesday, | July | 2022 | *      |    |      | <      | >     |          |       | F             | RI 29       |   |
|                                                 |                  |         |                             | S    | Μ    | Т      | W  | Т    | F      | S     |          |       |               |             |   |
|                                                 | 12:00<br>H1, Res |         | Start time<br>9:00          |      |      |        |    |      | 1      | 2     | (8       | h 0m) |               |             |   |
| Anne Bonesso<br>Manager<br>ID: 2205 - Full-Time |                  |         | Repeat                      | 3    | 4    | 5      | б  | 7    | 8      | 9     |          | ~     | 9:00<br>H1, R |             | v |
| Anthony Michaud                                 |                  |         | Lvery wet                   | 10   | 11   | 12     | 13 | 14   | 15     | 16    |          |       |               |             |   |
| Full-Time<br>ND - 37h                           |                  |         | During<br>3 months          | 17   | 18   | 19     | 20 | 21   | 22     | 23    |          | ~     | 9:00<br>H1, R |             |   |
| Bruno Aldik 🔺<br>Full-Time                      |                  |         | Teem                        | 24   | 25   | 26     |    | 28   | 29     | 30    |          |       |               |             |   |
|                                                 |                  | 0       | Kitchen                     | 31   |      |        |    |      |        |       |          | ~     |               |             |   |
| Admin                                           |                  |         |                             |      |      |        |    |      |        |       |          |       |               |             |   |
| Full-Time<br>10h - 37.5h                        |                  |         | Position                    |      |      |        |    |      |        |       |          | ~     |               |             |   |
| Christian Michaud                               |                  |         | _                           |      |      |        |    | TODA | ( C    | ANCEL |          |       |               |             |   |
| Total planned hours                             | 8h (8h)          |         | Location                    | _    |      |        |    |      |        |       |          |       | ▼ 6h (16      |             |   |
| Total overtime hours                            | 0h (0h)          | View b  | udgets                      |      |      |        |    |      |        | D     | aft ⑦    | Save  | 🗸 h (0h)      |             |   |
| Total workforce cost                            | \$89 (\$89)      |         | SZ60 (SZ60                  |      | 51/1 | (51/1) |    | 517  | 1(51/1 | 1     | 51/1 (51 | 741   | \$171 (\$     |             |   |

#### Click Start time

|                                                                                 |                  | Edit s | nift                                            | ×    |                                  |         |
|---------------------------------------------------------------------------------|------------------|--------|-------------------------------------------------|------|----------------------------------|---------|
|                                                                                 |                  |        |                                                 | A    |                                  | ov<br>Y |
| Sorted by First name                                                            | JULY<br>SU       |        | Date<br>Wednesday, July 27, 2022                |      | FRI 29                           |         |
| ? Open shifts (9)                                                               | 12:00<br>H1, Re: | Ō      | Start time<br>9:00 End time<br>17:00 (8h 0)     | m)   |                                  |         |
| Anne Bonesso<br>Manager<br>ID: 2205 - Full-Time<br>20h - 30h - Je vais à l'écol | e                |        | Repeat<br>Every weekday until October 5, 2022   | ~    | 9:00 - 17:00 .¤©<br>H1, Restaura |         |
| Anthony Michaud<br>Full-Time<br>ND - 37h                                        | A                |        | During<br>3 months                              | ~    | 9:00 - 17:00 .¤©<br>H1, Restaura |         |
| Bruno Aldik A<br>Full-Time<br>10h - 37.5h                                       |                  | 0      | Team                                            | ~    |                                  |         |
| Bruno Aldik<br>Admin<br>Full-Time<br>10h - 37.5h                                |                  | Å      | Position                                        |      |                                  |         |
| Christian Michaud                                                               | *                |        |                                                 | ×    |                                  |         |
| Total planned hours                                                             | 8h (8h)          | $\sim$ | Location                                        | -    | <b>6h</b> (16h)                  |         |
| Total overtime hours                                                            | 0h (0h)          | View l | udgets 🗌 Draft 🔊 🚺                              | ve 🗸 | <b>h</b> (0h)                    |         |
| Total workforce cost                                                            | \$89 (\$89)      | _      | S260 (S260) S1/1 (S1/1) S1/1 (S1/1) S1/1 (S1/1) |      | <b>\$171</b> (\$171)             |         |

#### Select the start time for the shift

|      |                                                                                  |                                                                                                    |        |                                  |                   |                 |   |                                   |           | ) E |
|------|----------------------------------------------------------------------------------|----------------------------------------------------------------------------------------------------|--------|----------------------------------|-------------------|-----------------|---|-----------------------------------|-----------|-----|
|      | Sorted by First name 🗸                                                           | JULY                                                                                                    |        | Date<br>Wednesday, July 27, 2022 |                   |                 |   | FRI 29                            | SAT 30    | F   |
|      | Open shifts (9)                                                                  | 12:00<br>H1, Re                                                                                                    | Ō      | Start time<br>9:00               | End time<br>17:00 | (8h 0m)         |   |                                   |           |     |
| 9    | Anne Bonesso<br>Manager<br>10: 2205 - Full-Time<br>20h - 30h - Je vais à l'école | Concession of the local division of the local division of the loca |        | 7:45                             | .022              | ~               |   | 9:00 - 17:00 . ⇔©<br>H1, Restaura | •         |     |
| AN   | Anthony Michaud A Full-Time ND - 37h                                             |                                                                                                    |        | 800                              |                   | ~               |   | 9:00 - 17:00 . ≓⊚<br>H1, Restaura |           |     |
| *    | Bruno Aldik A<br>Full-Time<br>10h - 37.5h                                        |                                                                                                    | 0      | 8:30                             |                   | ~               |   |                                   |           |     |
| 6    | Bruno Aldik<br>Admin<br>Full-Time                                                |                                                                                                    |        | 8:45<br>9:00                     |                   |                 |   |                                   |           |     |
| -    | Christian Michaud                                                                |                                                                                                    |        |                                  | <u> </u>          | ~               |   |                                   |           |     |
| Tota | al planned hours                                                                 | 8h (8h)                                                                                                    | $\sim$ | Location                         |                   |                 |   | ▼ 6h (16h)                        | 0h (0h)   |     |
| Tota | al overtime hours                                                                | 0h (0h)                                                                                                    | View b | udgets                           |                   | Draft ⑦ Save    | ~ | h (0h)                            | 0h (0h)   |     |
| Tota | al workforce cost                                                                | \$89 (\$891                                                                                                    |        | S260 (S260)                      | (1) \$1/1 (\$1/1  | 1 181/1 (\$1/1) |   | <b>15171</b> (\$171)              | \$0 (\$0) | ł   |

#### 9 Click End time

|                                                                                  | Jul 24, 2022     | Edit sl | ift                                             | ×     | No groupi                        | ng 🗸 🖉 Auto-a   | assign                      |
|----------------------------------------------------------------------------------|------------------|---------|-------------------------------------------------|-------|----------------------------------|-----------------|-----------------------------|
|                                                                                  |                  | Luit    |                                                 |       |                                  |                 | ) \$ :                      |
| Sorted by First name 🗸                                                           | , JULY<br>SU     |         | Date<br>Wednesday, July 27, 2022                |       | FRI 29                           | SAT 30          | TOTAL<br>Planned ho<br>Cost |
| ? Open shifts (9)                                                                | 12:00<br>H1, Re: | Ō       | Start time<br>8:00 End time<br>17:00 (9h 0      | m)    |                                  |                 | 12h (20h)<br>\$0.00         |
| Anne Bonesso<br>Manager<br>ID: 2205 - Full-Time<br>20h - 30h - Je vais à l'école |                  |         | Repeat<br>Every weekday until October 5, 2022   | ~     | 9:00 - 17:00 .¤@<br>H1, Restaura | 2 •             | 40h<br>\$855.00             |
| Anthony Michaud A<br>Full-Time<br>ND - 37h                                       | k.               |         | During<br>3 months                              | ~     | 9:00 - 17:00 .¤⊚<br>H1, Restaura |                 | 40h<br>\$0.00               |
| Bruno Aldik A<br>Full-Time<br>10h - 37.5h                                        |                  | 0)      | Team                                            | ~     |                                  |                 | 0h<br>\$0.00                |
| Bruno Aldik<br>Admin<br>Full-Time                                                |                  |         | Kitchen Position                                |       |                                  |                 | 0h<br>\$0.00                |
| Christian Michaud                                                                |                  |         |                                                 | ~     |                                  |                 | 0h                          |
| Total planned hours                                                              | 8h (8h)          | ~       | Location                                        |       | ► 6h (16h)                       | <b>0</b> h (0h) | 100h (1                     |
| Total overtime hours                                                             | 0h (0h)          | View b  | udgets 🗌 Draft 🕐 🔽                              | ive 🗸 | h (0h)                           | 0h (0h)         | 0h                          |
| Total workforce cost                                                             | \$89 (\$89)      |         | S260 (S260) S1/1 (S1/1) S1/1 (S1/1) S1/1 (S1/1) |       | \$171 (\$171)                    | \$0 (\$0)       | \$1.034                     |

#### Select the end time for the shift

| Today < Jul 24                                                                   | l, 2022<br>E     | dit sh | nift                                         | Employage view                   | X     | No                     | o groupino                            | <b>)</b> ~ | <i>'</i> ∂ <sup>‡</sup> AL | ito-ass   | ign (+                       |
|----------------------------------------------------------------------------------|------------------|--------|----------------------------------------------|----------------------------------|-------|------------------------|---------------------------------------|------------|----------------------------|-----------|------------------------------|
|                                                                                  |                  |        |                                              |                                  |       | <u>₽</u>               | Ē 2                                   |            | Q D                        | $\otimes$ | 袋 :                          |
| J<br>Sorted by First name ~                                                      | SU               |        | <sup>Date</sup><br>Wednesday, July 27, 2022  |                                  | .     | FRI                    | 29                                    | S          | SAT 30                     |           | TOTAL<br>Planned hou<br>Cost |
| Open shifts (9)                                                                  | 12:00<br>H1, Re: | Ō      | Start time<br>8:00                           | End time<br><b>17:00</b> (9h 0m) |       |                        |                                       |            |                            |           | 12h (20h)<br>\$0.00          |
| Anne Bonesso<br>Manager<br>1D: 2205 - Full-Time<br>20h - 30h - Je vais à l'école |                  |        | Repeat<br>Every weekday until October 5, 20: | 15:45 7h 45m                     | • 0+  | ):00 - 17<br>11, Resta | ///////////////////////////////////// |            | ۷                          |           | 40h<br>\$855.00              |
| Anthony Michaud<br>Full-Time<br>ND - 37h                                         |                  |        | During<br>3 months                           | 16:00 8h 0m<br>16:15 8h 15m      | -     | ):00 - 17<br>11, Resta | 7:00 .¤⊚<br>aura                      |            |                            |           | 40h<br>\$0.00                |
| Bruno Aldik A<br>Full-Time<br>10h - 37.5h                                        |                  | 0      | Team<br>Kitoben                              | 16:30 8h 30m                     |       |                        |                                       |            |                            |           | 0h<br>\$0.00                 |
| Bruno Aldik<br>Admin<br>Full-Time<br>10h - 37.5h                                 |                  | e (    | Position                                     | 16:45 8h 45m                     |       |                        |                                       |            |                            |           | 0h<br>\$0.00                 |
| Christian Michaud                                                                |                  |        |                                              |                                  |       |                        |                                       |            |                            |           | 0h                           |
| lanned hours 8                                                                   | n (8h)           | ~ (    | Location                                     |                                  | • 6   | h (16h)                |                                       | 0h (0h     | )                          |           | 100h (10                     |
| vertime hours 01                                                                 | n (Oh) 🛛 🗸       | iew b  | udgets                                       | Draft ⑦ Save                     | h 🗸 h | (0h)                   |                                       | 0h (0h     | )                          |           | 0h                           |
| vorkforce cost \$8                                                               | 89 (\$89)        | -      | \$260 (\$260) \$171 (\$171)                  | \$171 (\$171) \$171 (\$171)      | \$1   | 71 (\$171              | 1)                                    | \$0 (\$0   | )                          |           | \$1,034 (\$                  |

## Click the Team drop down menu

|                                                                            |                 | Edit s | hift                               |                |                          |             | ×        |                      |                            |        |     |      |   |
|----------------------------------------------------------------------------|-----------------|--------|------------------------------------|----------------|--------------------------|-------------|----------|----------------------|----------------------------|--------|-----|------|---|
|                                                                            |                 |        |                                    |                |                          |             | <u>^</u> | ₽ <del>•</del>       |                            | ° D    | R   | Ô (× | Ð |
| Sorted by First n                                                          | ame 🗸 🛛 SL      |        | <sup>Date</sup><br>Wednesday, July | 27, 2022       |                          |             |          | FRI                  | 29                         |        | SAT | 30   |   |
| ? Open shifts (9)                                                          | 12:00<br>H1, Re | Ō      | Start time<br>8:00                 |                | End time<br>17:00        | (9h 0m)     |          |                      |                            |        |     |      |   |
| Anne Bonesso<br>Manager<br>ID: 2205 - Full-Time<br>20h - 30h - Je vais à l | l'école         |        | Repeat<br>Every month on t         | he 4th Wednesd | ay until October 5, 2022 | 2 ~         |          | 9:00 - 1<br>H1, Rest | //////<br>7:00 .⊈©<br>aura |        |     | ,    |   |
| Anthony Micha<br>Full-Time<br>ND - 37h                                     | ud 🛦            |        | During<br>3 months                 |                |                          | ~           |          | 9:00 - 1<br>H1, Rest | 7:00 . ⊐⊚<br>aura          |        |     |      |   |
| Bruno Aldik A<br>Full-Time<br>10h - 37.5h                                  |                 | 0      | Team                               |                |                          |             |          |                      |                            |        |     |      |   |
| Bruno Aldik<br>Admin<br>Full-Time<br>10h - 37.5h                           |                 |        | Position                           |                |                          |             |          |                      |                            |        |     |      |   |
| Christian Micha                                                            | aud 🛓           |        |                                    |                |                          | ~           |          |                      |                            |        |     |      |   |
| Total planned hours                                                        | 8h (8h)         | ~      | Location                           |                |                          |             | -        | <b>6h</b> (16h)      |                            | 0h (0  | Dh) |      |   |
| Total overtime hours                                                       | 0h (0h)         | View   | budgets                            |                | 🗌 Draft                  | ⑦ Save      | ~        | h (0h)               |                            | 0h (0  | )h) |      |   |
| Total workforce cost                                                       | \$90 (\$9       |        | \$7KH (\$7KH)                      | CT /1 /CT /11  | \$171 (\$171) \$         | 1/1/(\$1/1) |          | 171 (\$17            |                            | \$0.(5 |     |      |   |

#### Select the team of your choice

|    |                                                                                  |                 | Luit of |                                                                  |         |     | • ⊻ ⊡ ≳                           |         | ŵ :                         |
|----|----------------------------------------------------------------------------------|-----------------|---------|------------------------------------------------------------------|---------|-----|-----------------------------------|---------|-----------------------------|
|    | Sorted by First name 🗸                                                           | JULY            | Ē       | Date<br>Wednesday, July 27, 2022                                 |         | Â   | FRI 29                            | SAT 30  | TOTAL<br>Planned ho<br>Cost |
|    | Open shifts (9)                                                                  | 12:00<br>H1, Re | Ī       | Start time End time 8:00 17:00                                   | (9h 0m) | I   |                                   |         | 12h (20h)<br>\$0.00         |
|    | Anne Bonesso<br>Manager<br>ID: 2205 - Full-Time<br>20h - 30h - Je vais à l'école |                 |         | Repeat<br>Every month on the 4th Wednesday until October 5, 2022 | ~       |     | 9:00 - 17:00 .¤©<br>H1, Restaura  | •       | 40h<br>\$855.00             |
| A  | Anthony Michaud A<br>Full-Time<br>ND - 37h                                       |                 |         | During<br>3 months                                               | ~       |     | 9:00 - 17:00 . ¤©<br>H1, Restaura |         | 40h<br>\$0.00               |
| 1  | Bruno Aldik<br>Full-Time<br>10h - 37.5h                                          |                 | 0)      | Team                                                             | ~       |     |                                   |         | 0h<br>\$0.00                |
| 9  | Bruno Aldik<br>Admin<br>Full-Time                                                |                 |         | Kitchen                                                          |         |     |                                   |         | 0h<br>\$0.00                |
|    | Christian Michaud                                                                |                 |         | Kitchen                                                          |         |     |                                   |         | 0h                          |
| То | tal planned hours                                                                | 8h (8h)         | ~       | Waiter                                                           |         | - 6 | 5h (16h)                          | 0h (0h) | 100h (1                     |
| To | tal overtime hours                                                               | 0h (0h)         | View b  |                                                                  | ~       |     | n (0h)                            | 0h (0h) | 0h                          |

## Click the Position drop down menu

| Today < Jul                                                                      | 24, 2022        | Edit sl | nift                        | Calandar via  | -Employage        | itout      | Waak    | No grou                          | iping 🗸        | *∕≱* Auto-a | assign 🕂               |
|----------------------------------------------------------------------------------|-----------------|---------|-----------------------------|---------------|-------------------|------------|---------|----------------------------------|----------------|-------------|------------------------|
|                                                                                  |                 |         |                             |               |                   |            |         | - 2 - €                          | 2              |             | ) \$ I                 |
| Sorted by First name 🗸                                                           | JULY            |         | Date<br>Wednesday, July 2   | 7, 2022       |                   |            |         | FRI 29                           | S              | AT 30       | TOTAL Planned hou Cost |
| )pen shifts (9)                                                                  | 12:00<br>H1, Re | Ī       | Start time<br>8:00          |               | End time<br>17:00 |            | (9h 0m) |                                  |                |             | 12h (20h) *<br>\$0.00  |
| Anne Bonesso<br>Manager<br>ID: 2205 - Full-Time<br>20h - 30h - Je vais à l'école |                 |         | Repeat<br>Every month on th | e 4th Wednesd | ay until Octob    | er 5, 2022 | ~       | 9:00 - 17:00 . =<br>H1, Restaura |                | v           | 40h<br>\$855.00        |
| Anthony Michaud 🛕<br>Full-Time<br>ND - 37h                                       |                 |         | During<br>3 months          |               |                   |            | ~       | 9:00 - 17:00 .<br>H1, Restaura   |                |             | 40h<br>\$0.00          |
| Bruno Aldik 🛕<br>Full-Time<br>10h - 37.5h                                        |                 | 00      | Team                        |               |                   |            | ~       |                                  |                |             | 0h<br>\$0.00           |
| Bruno Aldik<br>Admin<br>Full-Time<br>10h - 37.5h                                 |                 | Ċ       | Position                    |               |                   |            |         |                                  |                |             | 0h<br>\$0.00           |
| Christian Michaud                                                                |                 |         | Select a position           |               |                   |            |         |                                  |                |             | 0h 💌                   |
| lanned hours                                                                     | 8h (8h)         | (       | Location                    |               |                   |            |         | ▼ 6h (16h)                       | <b>0h</b> (0h) |             | 100h (10 👘             |
| vertime hours                                                                    | 0h (0h)         | View b  | udgets                      |               |                   | 🗌 Draft 🕐  | Save 🗸  | h (0h)                           | <b>0h</b> (0h) |             | Oh                     |
| orkforce cost                                                                    | \$89 (\$89)     |         | \$260 (\$260)               | \$171 (\$171) | \$171 (\$171)     | \$171 (    | \$171)  | \$171 (\$171)                    | \$0 (\$0)      |             | \$1,034 (\$ 🚽          |

#### Select the position of your choice

|                                                                                                    |                  | Ealt SI | uft                                                              |         | × |                   |                                |    | -      |     |                     |
|----------------------------------------------------------------------------------------------------|------------------|---------|------------------------------------------------------------------|---------|---|-------------------|--------------------------------|----|--------|-----|---------------------|
|                                                                                                    |                  |         |                                                                  |         | - | <b>a</b> •        |                                | 02 |        | ā 🛛 | (1) (2)             |
| Sorted by First name 🗸                                                                                                    | JULY             |         | <sup>Date</sup><br>Wednesday, July 27, 2022                      |         |   | FR                | 29                             |    | SAT    | 30  | TOT<br>Plan<br>Cost |
| ? Open shifts (9)                                                                                                    | 12:00<br>H1, Re: | Ī       | Start time         End time           8:00         17:00         | (9h 0m) | 1 |                   |                                |    |        |     | 121<br>\$0.         |
| Anne Bonesso<br>Manager<br>(D: 2205 - Full-Time<br>20h - 30h - Je vais à l'école                                                                                                    |                  | <b></b> | Repeat<br>Every month on the 4th Wednesday until October 5, 2022 | ~       |   | 9:00 -<br>H1, Re: | ///////<br>I7:00 .≓©<br>staura |    |        |     | 40<br>\$8           |
| Anthony Michaud Anthony Michaud Anthony Michau |                  |         | During<br>3 months                                               | ~       |   | 9:00 -<br>H1, Re: | I7:00 .⊐⊚<br>staura            |    |        |     | 40<br>\$0           |
| Bruno Aldik 🔺<br>Full-Time<br>10h - 37.5h                                                                                                    |                  | 00      | Team                                                             | ~       |   |                   |                                |    |        |     | 0h<br>\$0           |
| Bruno Aldik<br>Admin<br>Full-Time<br>10h - 37.5h                                                                                                    |                  | A       | Q                                                                |         |   |                   |                                |    |        |     | 0h<br>\$0.          |
| Christian Michaud                                                                                                    |                  |         | Cook 1                                                           |         |   |                   |                                |    |        |     | 0h                  |
| Iotal planned hours                                                                                                    | 8h (8h)          | (       | Supervisor                                                       |         | _ | <b>6h</b> (16h    |                                | 0  | h (0h) |     | 10                  |
| Total overtime hours                                                                                                    | 0h (0h)          | View b  | *                                                                |         | ~ | <b>h</b> (0h)     |                                | 0  | h (0h) |     | Oh                  |

# Click the Location drop down menu

| Today < Ju                                                                       | l 24, 2022       |        | 2002 N                   | Colondor vi   | ow Employees  | viow      | 14/20 | .L           | No gi                        | ouping    | ~              | 🎢 Auto-a | ssign 🕂                   |
|----------------------------------------------------------------------------------|------------------|--------|--------------------------|---------------|---------------|-----------|-------|--------------|------------------------------|-----------|----------------|----------|---------------------------|
|                                                                                  |                  | Ealt S |                          |               |               | ×         |       |              | 1 2                          |           | ) 🕸 :          |          |                           |
| Sorted by First name 🗸                                                           | JULY             | 00     | Team<br>Kitchen          |               |               |           | ~     |              | FRI 2                        | 9         | SAT            | 30       | TOTAL Planned hou<br>Cost |
| Open shifts (9)                                                                  | 12:00<br>H1, Res | Ċ      | Position<br>Cook 1       |               |               |           | ~     | 1            |                              |           |                |          | 12h (20h)<br>\$0.00       |
| Anne Bonesso<br>Manager<br>ID: 2205 - Full-Time<br>20h - 30h - Je vaís à l'école |                  | 0      | Location<br>Restaurant 3 |               |               |           |       | Ç, H         | ):00 - 17:00<br>11, Restaura | ).=©<br>a |                | •        | 40h<br>\$855.00           |
| Anthony Michaud 🛕<br>Full-Time<br>ND - 37h                                       |                  |        | Sub-location             |               |               |           | ~     | ç            | 0:00 - 17:00<br>11, Restaura | ).≓⊚<br>a |                |          | 40h<br>\$0.00             |
| Bruno Aldik 🛕<br>Full-Time<br>10h - 37.5h                                        |                  |        | Select a sub-            | location      |               |           |       | -1           |                              |           |                |          | 0h<br>\$0.00              |
| Bruno Aldik<br>Admin<br>Full-Time<br>10h - 37.5h                                 |                  | Assig  | gned employees           | 5             |               |           |       |              |                              |           |                |          | 0h<br>\$0.00              |
| Christian Michaud 🔒                                                              |                  | Sea    | irch in all emplo        | byees         |               |           | Q     |              |                              |           |                |          | 0h 👻                      |
| lanned hours                                                                     | 8h (8h)          |        |                          |               |               |           |       | - <b>-</b> 6 | h (16h)                      |           | <b>0h</b> (0h) |          | 100h (10 👘                |
| vertime hours                                                                    | 0h (0h)          | View b | oudgets                  |               |               | 🗌 Draft 곗 | Save  | ~ h          | (0h)                         |           | 0h (0h)        |          | 0h                        |
| orkforce cost                                                                    | \$89 (\$89)      |        | \$260 (\$260)            | \$171 (\$171) | \$171 (\$171) | \$171 (3  | (171) | \$1          | <b>71</b> (\$171)            |           | \$0 (\$0)      |          | \$1,034 (\$ 🚽             |

#### Select the location of your choice

| \Xi Today <                                                                      | Jul 24, 2022 Jul 20 | 2022                               | Calandar view Employ     | noo viow      | 14/- | ale v            | No grouping                               | 1 ~           |
|----------------------------------------------------------------------------------|---------------------|------------------------------------|--------------------------|---------------|------|------------------|-------------------------------------------|---------------|
|                                                                                  | Edit                | shift                              |                          |               |      | ×                |                                           |               |
| Sorted by First name ~                                                           | JULY<br>SU 23       | Team<br>Kitchen                    |                          |               | ~    |                  | FRI 29                                    | S             |
| ? Open shifts (9)                                                                | 12:00<br>H1, Re     | Position<br>Cook 1                 |                          |               | ~    |                  |                                           |               |
| Anne Bonesso<br>Manager<br>ID: 2205 - Full-Time<br>20h - 30h - Je vais à l'école | 0                   | Location<br>Restaurant 3           |                          |               | ~    |                  | 9:00 - 17:00 . <i>⊐</i> ⊚<br>H1, Restaura |               |
| Anthony Michaud Anthony Michaud Anthony Michaud                                  |                     | Q                                  |                          |               |      | У <sup>1</sup> . | 9:00 - 17:00 . <b>≓⊚</b><br>H1, Restaura  |               |
| Bruno Aldik A<br>Full-Time<br>10h - 37.5h                                        |                     | Restaurant 1                       |                          |               |      |                  |                                           |               |
| Bruno Aldik<br>Admin<br>Full-Time                                                | Ass                 | Restaurant 2<br>iç<br>Restaurant 3 |                          |               | 7    |                  |                                           |               |
| Christian Michaud                                                                | Se                  | a                                  | Add                      |               |      |                  |                                           |               |
| Total planned hours                                                              | 8h (8h)             |                                    |                          |               |      | Â.               | <b>6h</b> (16h)                           | 0h (0h        |
| Total overtime hours                                                             | Oh (Oh) View        | budgets                            |                          | 🗌 Draft ⑦     | Save | ~                | <b>h</b> (0h)                             | <b>0h</b> (0h |
| Total workforce cost                                                             | \$89 (\$89)         | \$260 (\$260)                      | \$171 (\$171) \$171 (\$1 | /1) \$1/1 (\$ | 171) |                  | \$171 (\$171)                             | \$0 (\$0      |

#### **17** Select the employee you want to assign for the shift

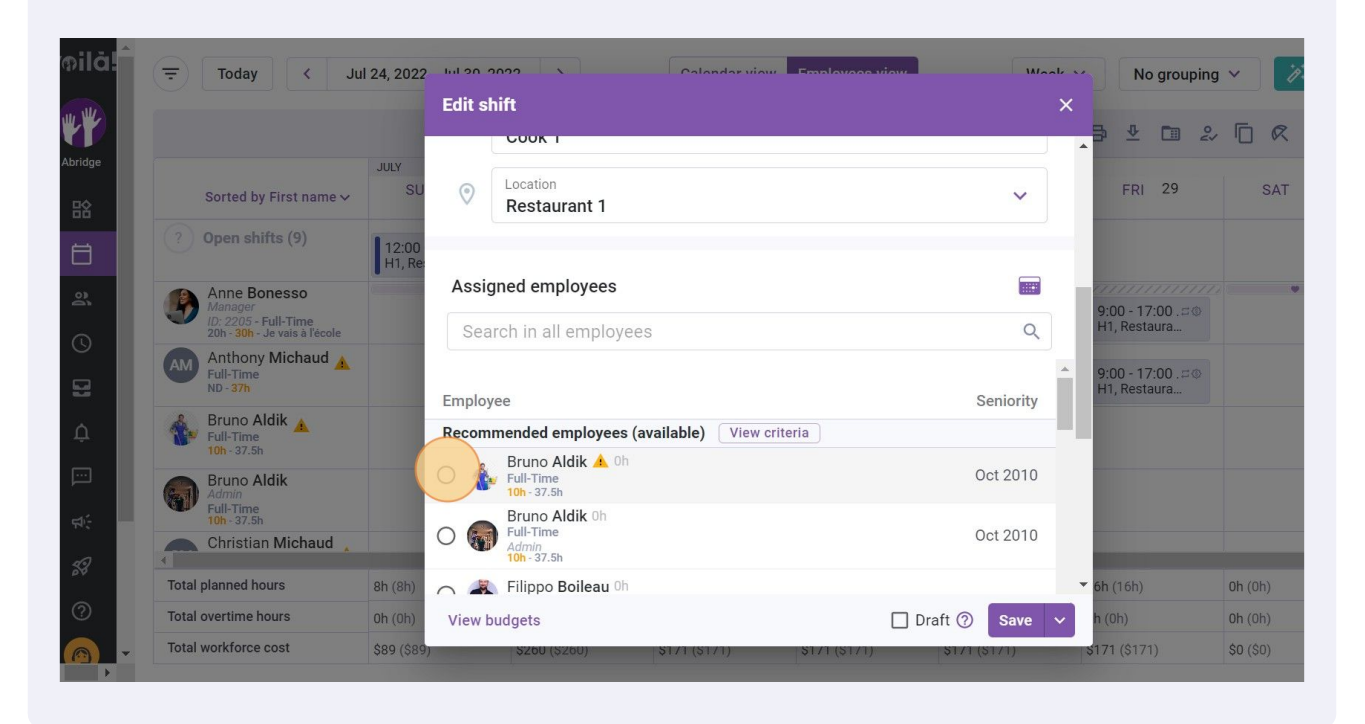

#### 18 Click Save

|    |                                                       |                 | Edit s | Edit shift                                          |                  |   |           |                     |                  |         |         |      |    |     |
|----|-------------------------------------------------------|-----------------|--------|-----------------------------------------------------|------------------|---|-----------|---------------------|------------------|---------|---------|------|----|-----|
|    |                                                       |                 |        | COOK I                                              |                  |   | • 3       | ₽                   |                  | 04<br>4 |         | 2    | ōΘ | ) 8 |
|    | Sorted by First name $\sim$                           | JULY            | ٢      | Location<br>Restaurant 1                            | ~                |   |           | FRI                 | 29               |         | S       | AT ( | 30 | F   |
|    | Open shifts (9)                                       | 12:00<br>H1, Re |        |                                                     |                  |   | I         |                     |                  |         |         |      |    |     |
|    | Anne Bonesso                                          | 0               | Assi   | gned employees                                      |                  |   | 9:1       | ////<br>00 - 17     | /////<br>7:00 .= |         |         |      |    |     |
|    | 1D: 2205 - Full-Time<br>20h - 30h - Je vais à l'école |                 | Sea    | arch in all employees                               | Q                |   | H1        | I, Rest             | aura             |         |         |      |    |     |
| A  | Anthony Michaud A<br>Full-Time<br>ND - 37h            |                 | Employ | Vee                                                 | Seniority        | Î | 9:I<br>H1 | 00 - 17<br>I, Resta | 7:00 . ≓<br>aura |         |         |      |    |     |
| 4  | Bruno Aldik 🔺                                         |                 | Recom  | mended employees (available)                        | View criteria    |   | ų         |                     |                  |         |         |      |    |     |
| 6  | Bruno Aldik                                           |                 | •      | Bruno Aldik 🛕 Oh<br>Full-Time<br>10h - 37.5h        | Oct 2010         |   | ł         |                     |                  |         |         |      |    |     |
|    | Full-Time<br>10h - 37.5h<br>Christian Michaud         |                 | 0 🎧    | Bruno Aldik 0h<br>Full-Time<br>Admin<br>10b - 37.5b | Oct 2010         |   | ł         |                     |                  |         |         |      |    |     |
| Тс | otal planned hours                                    | 8h (8h)         | $\sim$ | Filippo Boileau <sup>0h</sup>                       |                  |   | ▼ 6h      | (16h)               |                  |         | 0h (0h) |      |    |     |
| Тс | otal overtime hours                                   | 0h (0h)         | View b | oudgets                                             | 🗌 Draft 🕜 🛛 Save | ~ | h (I      | 0h)                 |                  |         | 0h (0h) |      |    |     |
| То | otal workforce cost                                   | \$90 (\$90      | _      | C760707710771077107710                              |                  |   | \$17      | 1 (\$17             |                  |         | ¢0 (¢0) |      |    |     |